## How to use the system - 如何使用系统

**Step 1:** Once you've accessed the Examking.ca website, simply click on the "My Account" button.

步骤一:登录 Examking. ca 网站后,点击"我的账户"按钮。

When you log into the system, please check the email address you used for registration to retrieve the 2FA authentication code.

登录您注册用的邮箱获取双重验证码。

| My Account                                                |                                                                                                    |  |  |  |
|-----------------------------------------------------------|----------------------------------------------------------------------------------------------------|--|--|--|
| ogin                                                      | Register                                                                                                    |  |  |  |
| Username or email address *                               | Username *                                                                                                    |  |  |  |
| Password *                                                | Email address *                                                                                                    |  |  |  |
| OTP (One Time Password) * Type the OTP received via email | Password *                                                                                                    |  |  |  |
| SEND OTP                                                  | Your personal data will be used to support your experience<br>throughout this website, to manage access to your account<br>and for other purposes described in our privacy policy. |  |  |  |
| Lost your password?                                       | REGISTER                                                                                                    |  |  |  |

| Examking                  |                                      |
|---------------------------|--------------------------------------|
| Dear Customers:           |                                      |
| To complete the login, yo | u must enter the following OTP code: |
| FteIrr                    | ins.                                 |
|                           |                                      |

**Step 2:** After successfully logging in, the website will automatically redirect you to the appropriate membership page. From there, select the quiz you wish to take.

步骤二:顺利登录后,系统会自动跳转到对应的会员页面。点击想要做的 测试.

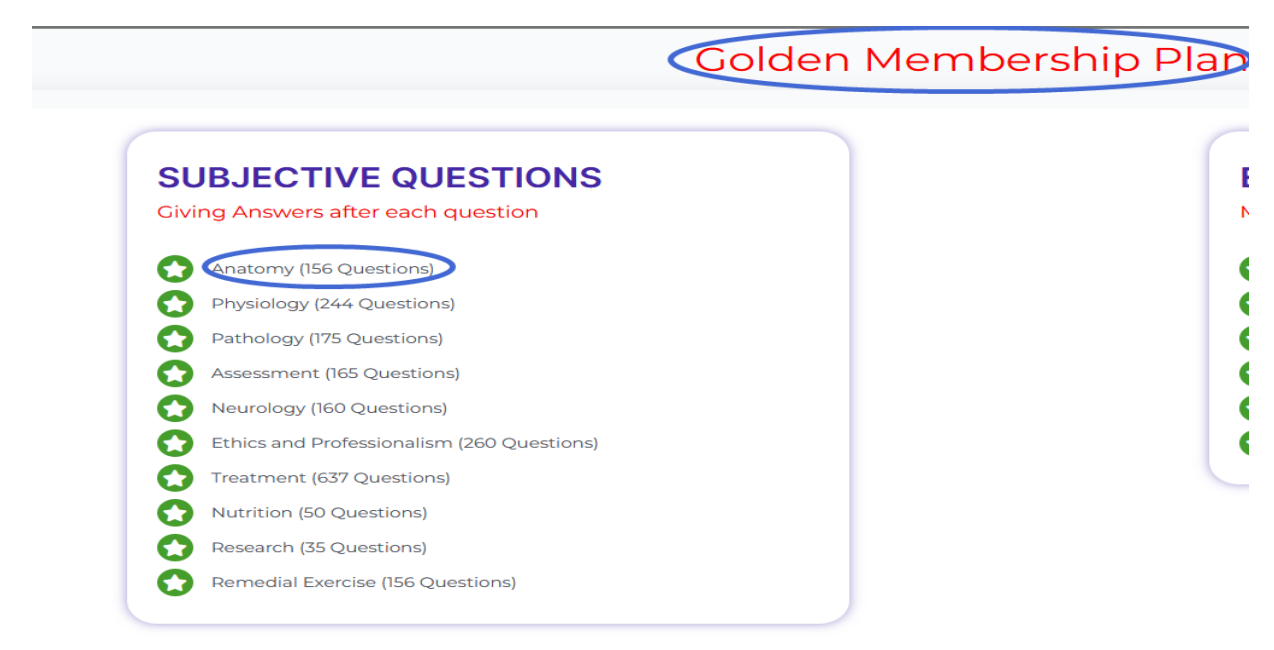

Begin taking the quiz - 开始做题

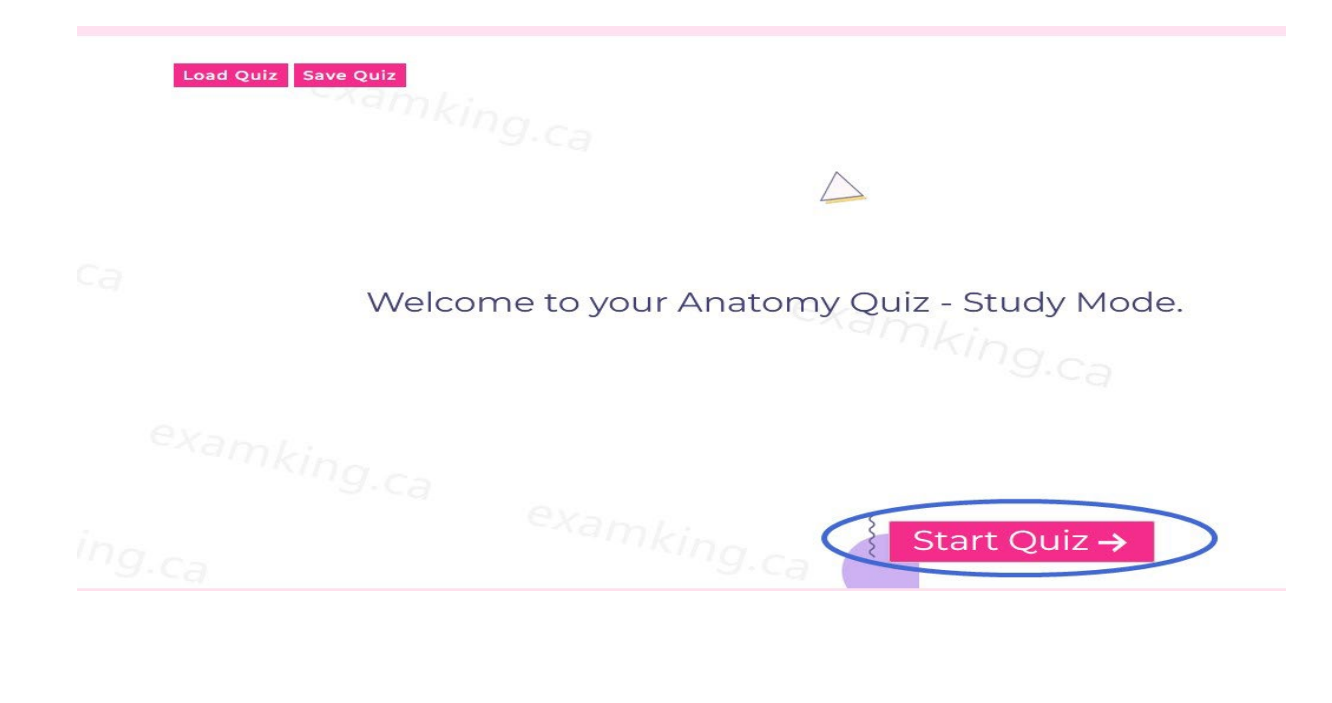

## Quiz Function:

Previous Button: Go back to the previous question

Load Quiz Button: Load the quiz which was saved before

Save Quiz Button: Save the current quiz

Next Question Button: Next question

Note: Each user only can save 5 saved sessions. If any user tries to resume the quiz more than 5 times then the older sessions will be replaced by the new ones.

备注:每个用户只能保存 5 个测试会话。如果用户保存的会话超过 5 个,那么最旧的 那个会话将会被最新的所替代。

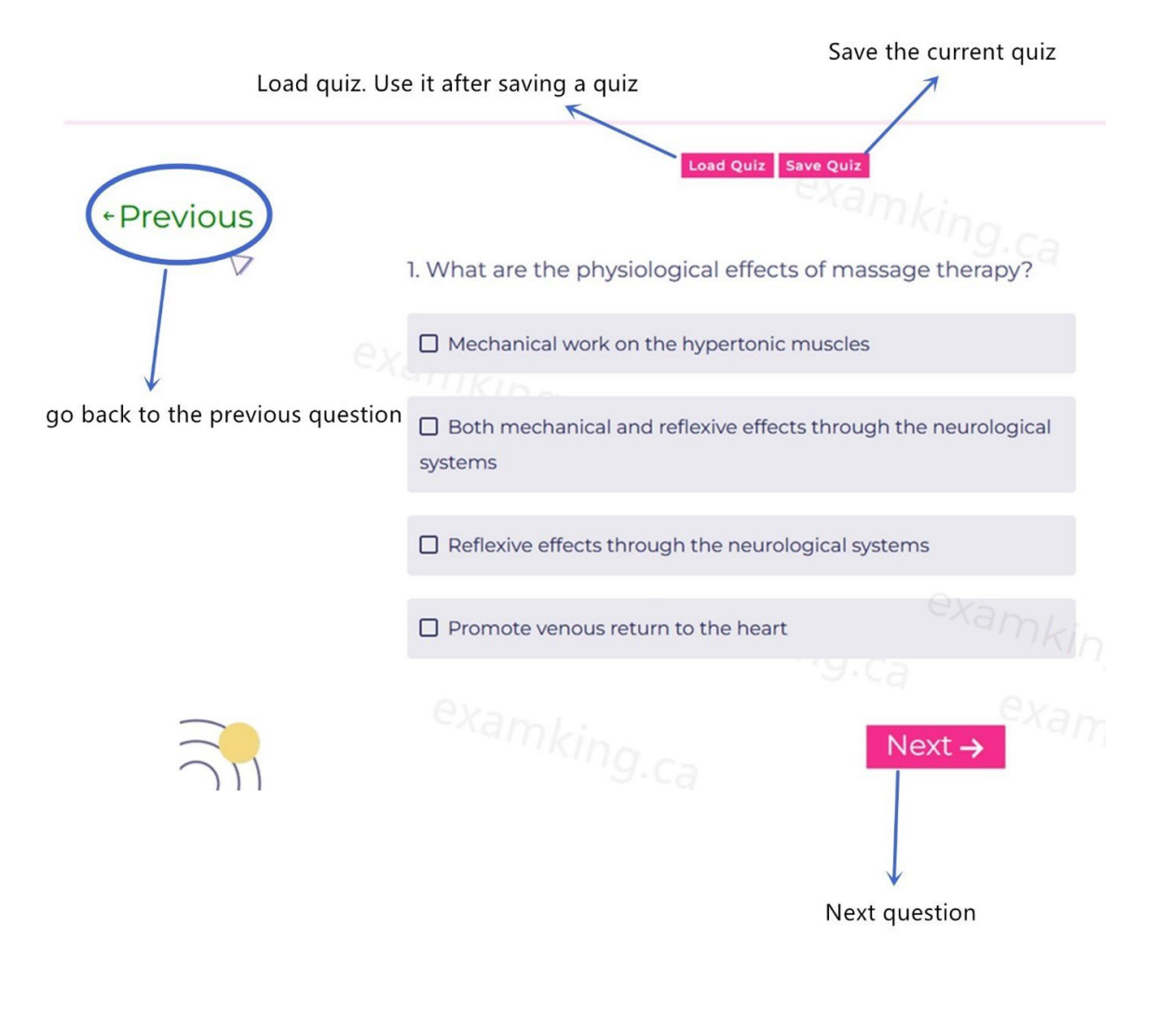

**Review Function**: Simple scroll down and click the "Review" button on the Membership Plan page.

复习功能:在会员计划页面往下拉,点击复习按钮。

| Mock Exam Tests ( 3 Hours Per Exam) |
|-------------------------------------|
|                                     |
| Mock Exam - 1                       |
| Mock Exam - 2                       |
| Mock Exam - 3                       |
| Mock Exam - 4                       |
| Mock Exam - 5                       |
|                                     |
|                                     |
|                                     |
|                                     |
|                                     |
|                                     |
|                                     |

It provides records of the quiz name, score, time taken, and time to complete. Users can utilize it to access all relevant information.

这个功能提供了测试名字,分数,开始时间,完成时间的信息。用户可以通过它获得所有 相对应的信息。

|              | <b>Your Quiz Insights</b><br>Below is a table that shows the score made, the time the quiz was taken, the quiz name, and the results of the quiz. |                                                |                                                  |                                                                 |  |  |  |  |
|--------------|----------------------------------------------------------------------------------------------------|------------------------------------------------|--------------------------------------------------|-----------------------------------------------------------------|--|--|--|--|
|              |                                                                                                    |                                                |                                                  |                                                                 |  |  |  |  |
|              |                                                                                                    |                                                |                                                  |                                                                 |  |  |  |  |
|              |                                                                                                    |                                                |                                                  |                                                                 |  |  |  |  |
|              | NEXT TO RESULTS                                                                                                    |                                                |                                                  |                                                                 |  |  |  |  |
|              | Quiz Name                                                                                                    | Score                                          | Time Taken                                       | Time to Complete                                                |  |  |  |  |
| View         | Research                                                                                                    | 35 out of 35 or 100%                           | 05-02-2024 05:05:23 PM                           | 0 Hour 13 Minutes 36 Seconds                                    |  |  |  |  |
| View         | Nutrition                                                                                                    | 14 out of 50 or 28%                            | 05-02-2024 04:19:42 PM                           | 0 Hour 07 Minutes 15 Seconds                                    |  |  |  |  |
|              |                                                                                                    |                                                |                                                  | o modi of minaco lo occorrad                                    |  |  |  |  |
| View         | Remedial Exercise Study                                                                                                    | 47 out of 156 or 30%                           | 05-02-2024 12:18:03 PM                           | 01 Hour 56 Minutes 58 Seconds                                   |  |  |  |  |
| View<br>View | Remedial Exercise Study<br>Remedial Exercise Study                                                                                                | 47 out of 156 or 30%<br>156 out of 156 or 100% | 05-02-2024 12:18:03 PM<br>05-01-2024 10:01:54 AM | 01 Hour 56 Minutes 58 Seconds<br>06 Hours 17 Minutes 41 Seconds |  |  |  |  |

Step 3: After studying, click the "My Account" button, then scroll down to find the "Logout" button to exit the website.

步骤 3: 学习后, 单击"我的账号"按钮, 然后往下拉找到"登出"按钮退出网站。

| My Account      |                                                                                |  |  |  |  |
|-----------------|--------------------------------------------------------------------------------|--|--|--|--|
|                 |                                                                                |  |  |  |  |
| Dashboard       | Dear 💮 Ian:                                                                    |  |  |  |  |
| Orders          | Your current membership level is: Golden and it expires on: December 26, 2024. |  |  |  |  |
| Addresses       |                                                                                |  |  |  |  |
| Payment methods |                                                                                |  |  |  |  |
| Account details | —                                                                              |  |  |  |  |
| Log out         |                                                                                |  |  |  |  |